## Guía del usuario de soluciones de calibración de color en monitores Dell™ UltraSharp

- Solución de calibración del color en Dell™ UltraSharp
- Instalación de la solución de calibración del color de Dell™ UltraSharp
- Uso de la solución de calibración del color de Dell™ UltraSharp

## Solución de calibración del color en Dell™ UltraSharp

Esta solución le permite conseguir el mejor y más preciso color posible en su pantalla Dell UltraSharp U2413/U2713H cuando se utiliza con un colorímetro X-Rite i1Display Pro.

La Solución de calibración del color Dell<sup>™</sup> UltraSharp presenta tres funciones principales:

- 1. En función de las mediciones con el colorímetro i1Display Pro y utilizando unos ajustes especiales en el monitor, se configuran los colores primarios para emular con exactitud cualquiera de los cinco espacios de color estándares de la pantalla:
  - a. sRGB
  - b. AdobeRGB
  - c. Rec. 709
  - d. DCI-P3
  - e. UltraSharp nativo
- 2. Según las mediciones de los parches de prueba estándares, calibra la pantalla con los valores de la gama estándar, los puntos blancos y el balance de grises para la emulación del espacio del color que se seleccione.
- 3. Según las mediciones de un conjunto de "caracterización" de colores de prueba, calcula y escribe un perfil ICC para la pantalla y activa el perfil en el sistema operativo Windows.

Los principales beneficios de utilizar la Solución de calibración de color de Dell<sup>™</sup> UltraSharp junto con el colorímetro i1Display Pro Colorimeter de forma regular son:

- · Los colores de fotos, trabajos de diseño, películas y páginas web aparecen tal como el diseñador pretendía
- · Color estable y predecible, los colores son iguales ahora y después
- Colores constantes y precisos asegurados en todos los monitores Dell UltraSharp
- Perfiles precisos para utilizar con las aplicaciones de "gestión del color" e impresoras, de manera que el color que se imprime es el que se ve y con una comprobación segura.

## Instalación de la solución de calibración del color de Dell™ UltraSharp

1. Conectar el cable USB al ordenador principal. (Consultar la guía de inicio rápido o la guía del usuario que se entrega con la pantalla U2413 / U2713H). El UltraSharp U2413/U2713H funcionará como una pantalla de gran calidad sin la conexión USB, pero al conectarla, le ofrecerá la **Solución de calibración del color de Dell™ UltraSharp** necesaria para configurar exactamente las emulaciones del espacio del color y para calibrar la pantalla.

2. Introducir el CD "Drivers y documentación" que viene con la pantalla U2413/U2713H en el lector de CD o DVD del ordenador.

3. En función de si la función Autoinicio está habilitada o no en el ordenador, seguir los siguientes pasos:

• Si la función de Autoinicio está habilitada en el ordenador, seleccionar el idioma preferido y, a continuación "Instalar la Solución de calibración del color de Dell™ Ultrasharp " del menú.

Una vez el instalador se ha encendido, seguir paso a paso las instrucciones de la pantalla para completar la instalación.

• Si la función Autoinicio del ordenador está deshabilitada, navegar hasta el CD/DVD para encontrar el archivo CDBrowse.exe y ejecutarlo.

Hacer doble clic en el instalador y luego seguir paso a paso las instrucciones de la pantalla para completar la instalación.

## Uso de la solución de calibración del color de Dell™ UltraSharp

Necesitará un colorímetro X-Rite i1Display Pro para utilizar el software de la **Solución de calibración del color de Dell™ UltraSharp**. El colorímetro X-Rite i1Display Pro puede comprarse a través de Dell en determinados países. Contactar con uno de los representantes de Dell para saber si está disponible en su país. El colorímetro X-Rite i1Display Pro también puede obtenerse en los establecimientos en línea de Pantone y X-Rite's (América del Norte), y también a través de la red de revendedores internacionales de X-Rite's.

Para utilizar la Solución de calibración del color de Dell™ UltraSharp, seguir los pasos siguientes:

1. Enchufar el colorímetro X-Rite i1Display Pro en un puerto USB del ordenador p de la pantalla (consultar la Guía de inicio rápido o Guía del usuario que viene con la pantalla U2413/U2713H).

- 2. Iniciar la apliación Solución de calibración del color de Dell™ UltraSharp haciendo doble clic en el icono del programa que se encuentra en el escritorio o en Inicio -> Todos los programas -> Pantallas Dell. Después seguir paso a paso las instrucciones de la pantalla.
- **NOTA:** Una vez iniciado el proceso de configuración, asegurarse de que no se cambia ninguna configuración de color del panel frontal con el menú On-Screen-Display (OSD). Si se cambia esta configuración durante la calibración, podría suceder que las mediciones fueran desiguales y se producirían calibraciones y perfiles inexactos. Si se realizan cambios en esta configuración tras iniciar la Solución de calibración del color de Dell UltraSharp, puede que los resultados no sean precisos y sea necesario volver a ejecutar la aplicación Solución de calibración del color de Dell UltraSharp.